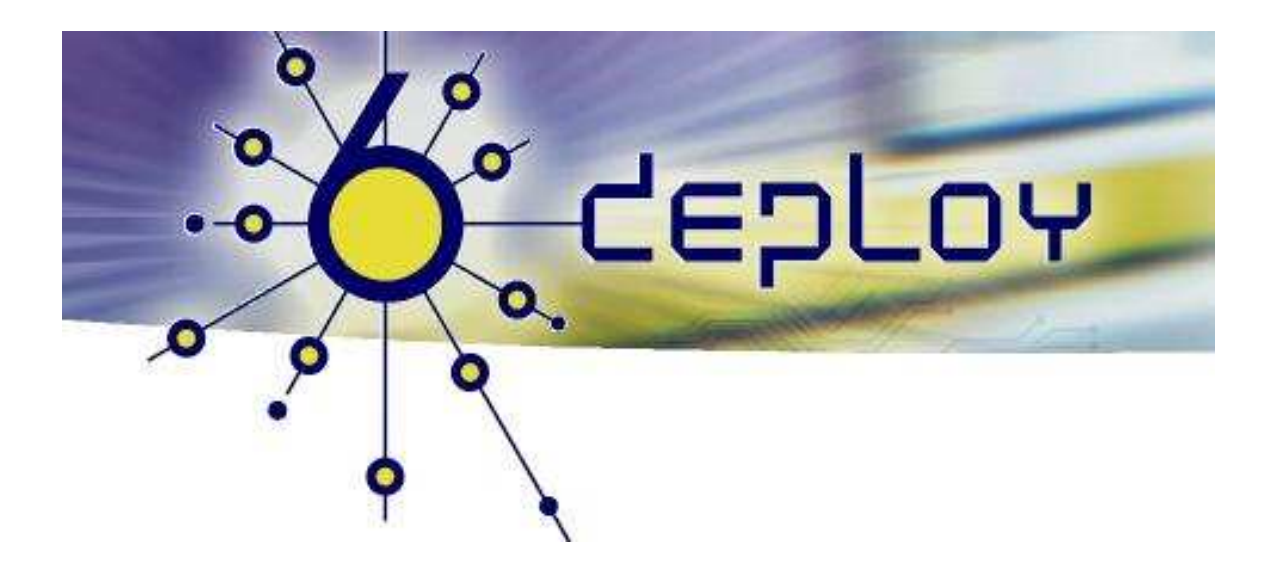

# Formação IPv6 – Maputo Moçambique 26 Agosto – 29 Agosto '08

Configuração RIP IPv6

Pedro Lorga (lorga@fccn.pt) Carlos Friaças (cfriacas@fccn.pt)

## Exercício Prático: Configuração RIP IPv6

## Objectivos

Neste laboratório deve conseguir completar a seguintes tarefas:

- Activar RIP IPv6 num router Cisco
- Recolher informação sobre o protocolo RIP IPv6
- Diagnosticar problemas no RIP IPv6

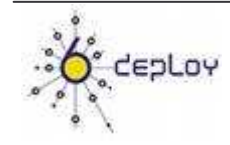

## Esquema de Ligações

A figura seguinte descreve o esquema de ligações e configuração inicial do exercício de RIP IPv6.

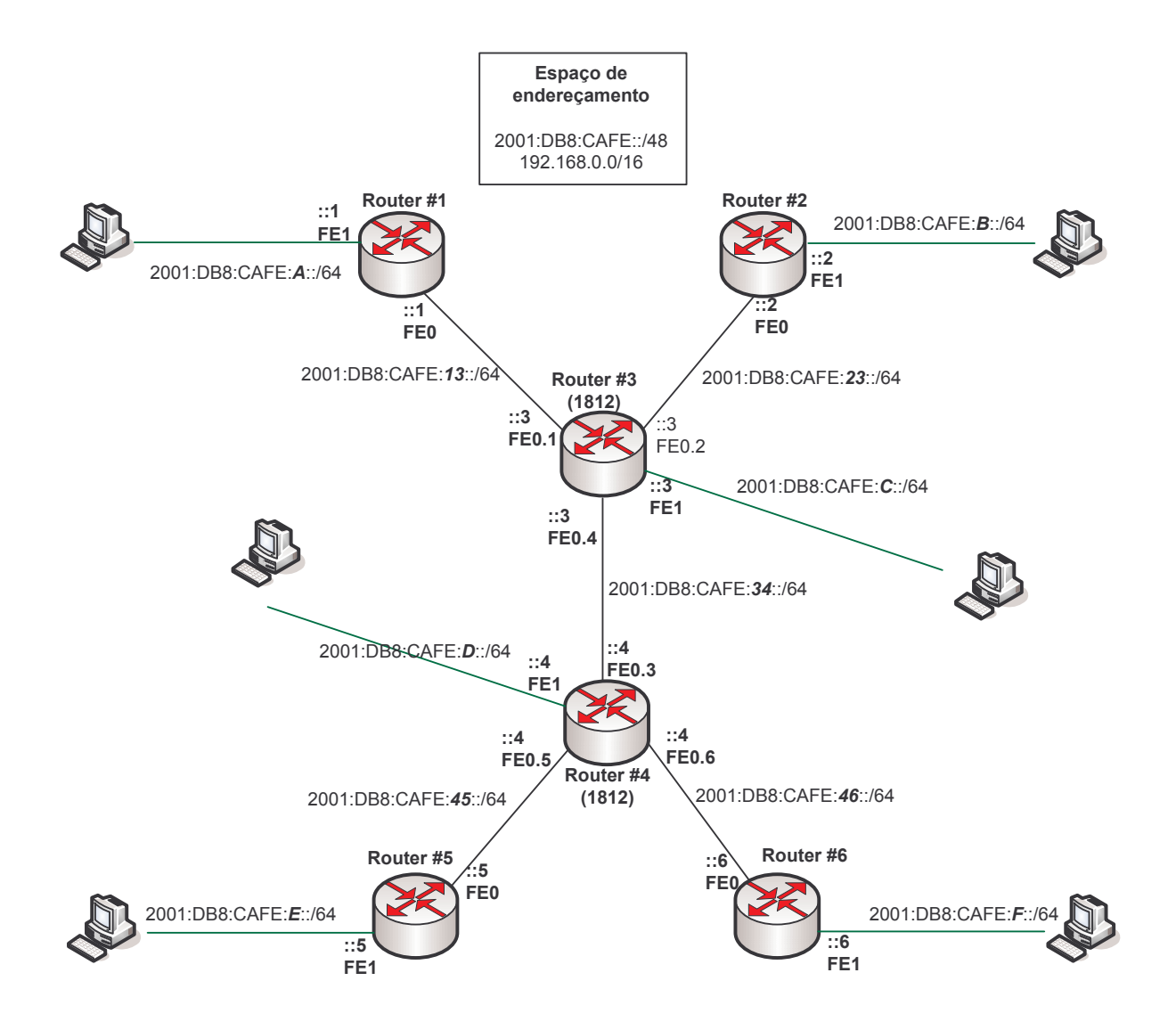

Figura 1: Topologia

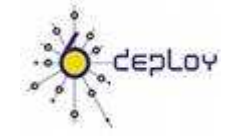

### Cenário

Neste cenário existem três 2811, dois 2801 e um 3660. Todos os 2801 e 28011 têm duas portas Fast Ethernet. Os routers 3 e 4 têm várias ligações utilizando VLANs. As portas 0 são utilizadas para ligar aos outros routers e as portas 1 para ligar os PCs. As portas onde ligam os PCs são configurados em modo acesso. Todos os PCs vão estar ligados a um switch.

### Preparando o Exercício

Irão haver 2 grupos por router. Só um PC poderá configurar o router.

| Grupos   | Routers  | Porta do Switch |
|----------|----------|-----------------|
| Grupo 1  | Router 1 | Porta 1         |
| Grupo 2  |          |                 |
|          |          |                 |
| Grupo 11 | Router 6 | Porta 6         |
| Grupo 12 |          |                 |

Tabela 1: Grupos por Router e Porta do switch

Os routers têm de ter o já o protocolo IPv6 activado.

Seguidamente serão indicados os IPs a configurar em cada um dos interfaces:

### Router 1:

| Interface      | Endereço IPv6                    |
|----------------|----------------------------------|
| FastEthernet 0 | 2001:DB8:CAFE: <b>13</b> ::1 /64 |
| FastEthernet 1 | 2001:DB8:CAFE:A::1 /64           |

Tabela 2: Endereços dos interfaces do Router 1

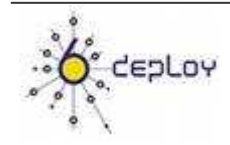

### Router 2:

| Interface      | Endereço IPv6                    |
|----------------|----------------------------------|
| FastEthernet 0 | 2001:DB8:CAFE: <b>23</b> ::2 /64 |
| FastEthernet 1 | 2001:DB8:CAFE: <b>B</b> ::2/64   |

**Tabela 3:** Endereços dos interfaces do Router 2

### Router 3:

| Interface        | Endereço IPv6                    |
|------------------|----------------------------------|
| FastEthernet 0.1 | 2001:DB8:CAFE: <b>13</b> ::3 /64 |
| FastEthernet 0.2 | 2001:DB8:CAFE: <b>23</b> ::3 /64 |
| FastEthernet 0.4 | 2001:DB8:CAFE: <b>34</b> ::3 /64 |
| FastEthernet 1   | 2001:DB8:CAFE:C::3/64            |

 Tabela 4 Endereços dos interfaces do Router 3

### Router 4:

| Interface        | Endereço IPv6                    |
|------------------|----------------------------------|
| FastEthernet 0.3 | 2001:DB8:CAFÉ: <b>34</b> ::4 /64 |
| FastEthernet 0.5 | 2001:DB8:CAFÉ: <b>45</b> ::4 /64 |
| FastEthernet 0.6 | 2001:DB8:CAFÉ: <b>46</b> ::4 /64 |
| FastEthernet 1   | 2001:DB8:CAFE: <b>D</b> ::4 /64  |

Tabela 5: Endereços dos interfaces do Router 4

### Router 5:

| Interface      | Endereço IPv6                    |
|----------------|----------------------------------|
| FastEthernet 0 | 2001:DB8:CAFE: <b>45</b> ::5 /64 |
| FastEthernet 1 | 2001:DB8:CAFE: <b>E</b> ::5 /64  |

 Tabela 6: Endereços dos interfaces do Router 5

### Router 6:

| Interface      | Endereço IPv6                    |
|----------------|----------------------------------|
| FastEthernet 0 | 2001:DB8:CAFE: <b>46</b> ::6 /64 |
| FastEthernet 1 | 2001:DB8:CAFE: <b>F</b> ::6 /64  |

Tabela 7: Endereços dos interfaces do Router 6

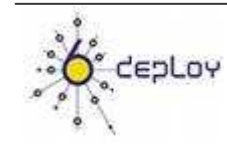

### Tarefa 1: Activar o RIP IPv6

### Passo 1: Testando a conectividade

Ligue o seu PC à respectiva porta do grupo. Use a auto-configuração IPv6 e faça telnet para o router usando o IP das tabelas fornecidas e a seguinte password:

Login: **cisco** Password: **cisco** Enable secret: **cisco** 

O primeiro passo é verificar se o router tem o IPv6 activado. O comando ipv6 unicast-routing deverá aparecer na *running configuration*.

Tente pingar um router que não estão directamente ligado ao seu. Conseguiu?

### Passo 2: Activar o protocolo no interface

Configure o protocolo RIP IPv6 nos interfaces em que deseja activar o RIP IPv6.

(Dica: routerX(config-if) # ipv6 ...)

- Os Routers 1, 2, 5 e 6 deverão activar RIP IPv6 no interface FastEthernet1;
- Os Routers 3 e 4 deverão activar RIP IPv6 nos sub-interfaces da interface FastEthernet0.

### Passo 3: Activar o processo de RIP IPv6

Crie um processo de RIP chamado maputorip no router.

(Dica: routerX(config) # ipv6 ...)

### Passo 4: Indicar o número máximo de caminhos

Entre no processo RIP e configure-o de tal forma a que apenas possa ter dois caminhos diferentes para o cada destino.

(Dica1: RouterX(config)# ipv6 router)

(Dica2: RouterX(config-rtr)# maximum...)

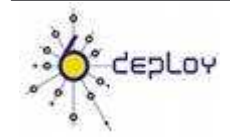

### Passo 5: Redistribuindo Rotas

Agora que o processo está a correr, tente pingar mais uma vez um router que não está directamente ligado a si. Teve sucesso? Porquê?

Tente pingar um PC que está a participar neste exercício. Conseguiu?

(Dica1: veja a tabela de encaminhamento do seu router)

Na configuração do processo de RIP, redistribua as redes directamente ligadas e estáticas.

(Tip:routerX(config-rtr)# redistribute ...)

#### Passo 6: Verifique a conectividade

Tente pingar de novo os routers e os PCs.

#### Passo 7: Gerar a rota por omissão (defalt route)

Imagine que o seu router é a *gateway* de toda a rede. Esse router terá de ser a *default* gateway para toda a rede, devendo por isso gerá-la e passá-la aos restantes routers.

```
(Dica: routerX(config-rtr) # ipv6 rip <nome> default-information
...)
```

### Tarefa 2: Verificar a configuração RIP

Na tarefa 1 configurámos o protocolo de routing RIP. Agora vamos recolher informação para fazer despiste de problemas que possam ocorrer.

### Passo 1: Usando o comando show

O processo RIP está agora a correr em todos os routers, mas estaremos a receber informação de todos eles?

- Recolha a informação dos processos de RIP e verifique se todos os routers estão a participar olhado para a base de dados de RIP. Verifique também a informação do *next-hop*.
- Verifique a tabela de routing do RIP.
- Desfaça a ligação entre os routers 3 e 4. Que diferenças vê na base de dados?
- Verifique de novo o processo de RIP e a tabela de routing. Que diferenças vê?

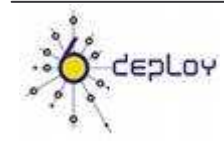

(Dica: routerx# show ipv6 rip ...)

#### Passo 2: Debug do processo de RIP

O RIP IPv6 tem também comandos específicos para despiste de avarias. Este fornece informação mais detalhada do que o comando *show* 

• Inicie o processo de *debug* do RIP IPv6 no interface onde corre o protocolo.

(Dica: routerx# debug ipv6 rip ...)

O que vê?

Altere o valor de maximum paths no router. O que vê?

### Sumário

Depois de completar estes exercícios deverá ser capaz de:

- Configurar RIP IPv6
- Despistar e analisar informação do processo de RIP

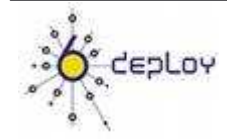

### Apêncide A

### Tarefa 1: Activar o RIP IPv6

### Passo 2: Activar o protocolo no interface

Para configurar o RIP nos interfaces deve usar os comandos:

RouterX# enable
RouterX# configure terminal
RouterX(config)# interface fastethernet[X]
RouterX(config-if)# ipv6 rip process\_name enable

Em que process\_name é o nome do processo de RIP que será configurado.

Ex::

Router1# enable Router1# configure terminal Router1(config)# interface fastethernet0 Router1(config-if)# ipv6 rip maputorip enable

### Passo 3: Activar o processo de RIP

```
RouterX# configure terminal
RouterX(config) # ipv6 router rip maputorip
Note: on some models the command line might be
        ipv6 rip maputorip
```

### Passo 4: Definir o número máximo de caminhos.

Introduza os commandos: RouterX(config)# ipv6 router rip maputorip RouterX (config-rtr)#maximum-paths 2

### Passo 5: Redistribuindo rotas

Para redistribuir as todas ligadas e estáticasdeverá configurar: RouterX(config)# ipv6 router rip maputorip RouterX (config-rtr)# redistribute connected RouterX (config-rtr)# redistribute static

Para redistribuir rotas de outros protocolos deve utilizar a mesma abordagem.

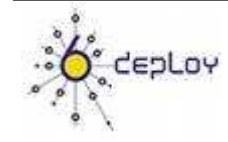

### Passo 7: Originar a default route

Para originar a *default route*, no interface onde irá enviar os anúncios, deve configurar:

RouterX# configure terminal
RouterX(config)# interface fastethernet0
RouterX#(config-if)# ipv6 rip maputorip default-information originate

A outra forma de configurar é utilizando o comando seguinte:

Routerx#(config-if)# ipv6 rip maputorip default-information only

Este comando irá originar apenas a *default route*, não anunciando outras rotas ou actualizações. A opção *originate* vai apenas anunciar actualizações de rotas e ainda a *default route*. Atenção que normalmente apenas os routers que têm conectividade para o exterior da rede devem originar a *default* route. Se houver mais do que um, poderão ser configurados utilizando o comando:

Routerx#(config-if)# ipv6 rip maputorip default-information
[onlyloriginate] [metric value]

### Tarefa 2: Verificando a configuração de RIP

### Passo 1: Utilizando o comando show

• Recolher a informação do processo de RIP

### Router1# show ipv6 rip database

```
RIP process "maputorip", local RIB
2001:DB8:CAFE:4::1/128, metric 3, installed
FastEthernet1/FE80::216:C8FF:FE30:5FC4, expires in 170 secs
2001:DB8:CAFE:4::/64, metric 3, installed
FastEthernet1/FE80::216:C8FF:FE30:5FC4, expires in 170 secs
2001:DB8:CAFE:D::/64, metric 3, installed
FastEthernet1/FE80::216:C8FF:FE30:5FC4, expires in 170 secs
2001:DB8:CAFE:13::/64, metric 2
FastEthernet1/FE80::216:C8FF:FE30:5FC4, expires in 170 secs
2001:DB8:CAFE:34::/64, metric 2, installed
FastEthernet1/FE80::216:C8FF:FE30:5FC4, expires in 170 secs
2001:DB8:CAFE:34::/64, metric 2, installed
FastEthernet1/FE80::216:C8FF:FE30:5FC4, expires in 170 secs
::/0, metric 2, installed
FastEthernet1/FE80::216:C8FF:FE30:5FC4, expires in 170 secs
```

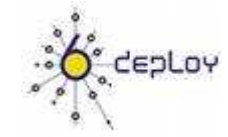

#### Router3# show ipv6 rip next-hops

```
RIP process "maputorip", Next Hops
FE80::217:E0FF:FED6:7D3/FastEthernet0 [4 paths]
FE80::218:19FF:FE18:964C/Vlan32 [4 paths]Check the routing table
```

### Router1# show ipv6 route rip

```
IPv6 Routing Table - 13 entries
Codes: C - Connected, L - Local, S - Static, R - RIP, B - BGP
       U - Per-user Static route
       II - ISIS L1, I2 - ISIS L2, IA - ISIS interarea, IS -
ISIS summary
      O - OSPF intra, OI - OSPF inter, OE1 - OSPF ext 1, OE2 -
OSPF ext 2
      ON1 - OSPF NSSA ext 1, ON2 - OSPF NSSA ext 2
      D - EIGRP, EX - EIGRP external
   ::/0 [120/2]
R
    via FE80::216:C8FF:FE30:5FC4, FastEthernet1
   2001:DB8:CAFE:4::/64 [120/3]
R
    via FE80::216:C8FF:FE30:5FC4, FastEthernet1
R
   2001:DB8:CAFE:4::1/128 [120/3]
    via FE80::216:C8FF:FE30:5FC4, FastEthernet1
   2001:DB8:CAFE:D::/64 [120/3]
R
    via FE80::216:C8FF:FE30:5FC4, FastEthernet1
   2001:DB8:CAFE:34::/64 [120/2]
R
    via FE80::216:C8FF:FE30:5FC4, FastEthernet1
```

#### Passo 2: Despiste de problemas do RIP IPv6

• Enviar a informação para o ecrã:

Router1# terminal monitor

• *Debug* do RIP IPv6

#### Router1# debug ipv6 rip

```
08:39:36.479:
    *Jul
            12
                                   RIPng:
                                              response
                                                           received
                                                                        from
FE80::217:E0FF:FED6:7D3 on FastEthernet0 for maputorip
    *Jul 12 08:39:36.479: src=FE80::217:E0FF:FED6:7D3 (FastEthernet0)
    *Jul 12 08:39:36.479: dst=FF02::9
    *Jul 12 08:39:36.479: sport=521, dport=521, length=92
    *Jul 12 08:39:36.479: command=2, version=1, mbz=0, #rte=4
    *Jul 12 08:39:36.479: tag=0, metric=1, prefix=2001:DB8:CAFE:1::1/128
   *Jul 12 08:39:36.479: tag=0, metric=1, prefix=2001:DB8:CAFE:A::/64
   *Jul 12 08:39:36.479: tag=0, metric=1, prefix=2001:DB8:CAFE:13::/64
    (...)
```

• *Debug* do RIP num interface

Router1# debug ipv6 rip FastEhternet0

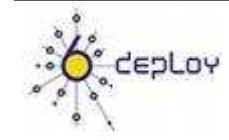